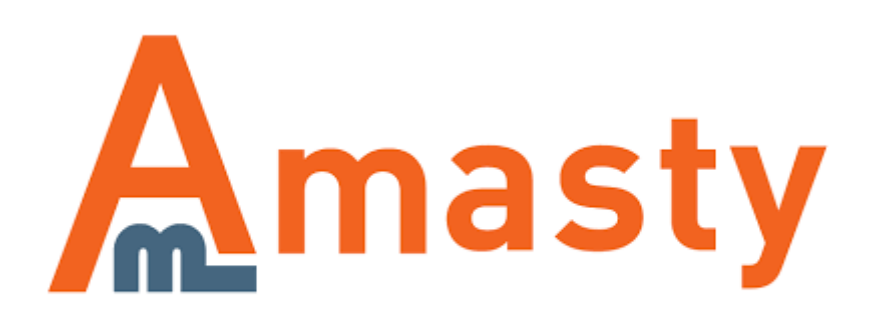

For more details see the Custom Stock Status extension page.

# **Custom Stock Status**

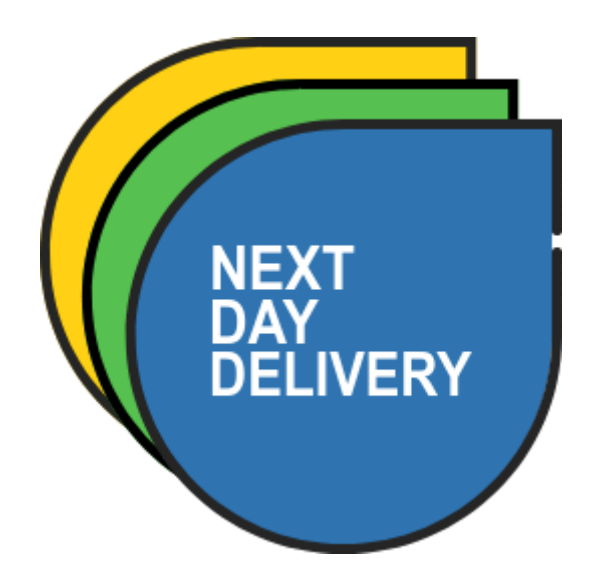

Use catchy stock statuses to engage your customers more and increase conversions.

- Create unlimited number of product stock statuses
- Assign stock statuses to products automatically or manually
- Display out of stock options of configurable products
- Use nice-looking icons for stock statuses
- Display stock statuses based on product quantity

## Create a custom stock status

To create a new custom stock status or edit the existing one:

- Navigate to Admin panel Catalog Attributes Manage Attributes;
- Find Custom Stock Status attribute and click on it to edit it.

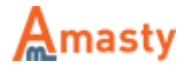

| Dashboard S        | ales     | Catalog     | Customers      | Pro    | omotions     | Nev  | wsletter | CMS   | Rep | orts S  | 3) |
|--------------------|----------|-------------|----------------|--------|--------------|------|----------|-------|-----|---------|----|
|                    |          | Manage Pr   | oducts         |        |              |      |          |       |     |         |    |
| 🌈 Manage Attri     | ibute    | Manage Ca   | ategories      |        |              |      |          |       |     |         |    |
| Page 🕢 1 🕞 🤇       | of 1 pa  | Attributes  | Manage         | Attril | outes        |      | und      |       |     |         |    |
| Attribute Code     |          | Search Ter  | ms Manage      | Attri  | oute Sets    |      | Required | Syste | m   | Visible |    |
| custom_stock_statu | JS       | Reviews ar  | nd Ratings     | 4      |              |      |          | •     | T   | T       |    |
| custom_stock_statu | s        | Tags        |                | 4      |              |      | No       | Ye    | s   | No      |    |
| custom_stock_statu | s_qty_   | Google Site | emap           |        | ed Stock Sta | atus | No       | Ye    | s   | No      |    |
| custom_stock_statu | s_qty_ru | le Custo    | m Stock Status | Qty F  | Rule         |      | No       | Ye    | s   | No      |    |

### Manage Label / Options

 In the Manage Label / Options tab, create the desired options for the custom\_stock\_status attribute

|                       | Eur Froduct Attribute Custom Stock Sta                                                                                                    | tus     |                                                |            |                                                                                                    |
|-----------------------|----------------------------------------------------------------------------------------------------|---------|------------------------------------------------|------------|----------------------------------------------------------------------------------------------------|
| roperties             |                                                                                                    |         |                                                |            |                                                                                                    |
| anage Label / Options | Manage Titles (Size, Color, etc.)                                                                                                    |         |                                                |            |                                                                                                    |
| inage Icons           | Admin                                                                                                    | English |                                                |            | French                                                                                                    |
| antity Range Statuses | Custom Stock Status                                                                                                    |         |                                                |            |                                                                                                    |
|                       | •                                                                                                    |         |                                                |            |                                                                                                    |
|                       |                                                                                                    |         |                                                |            |                                                                                                    |
|                       |                                                                                                    |         |                                                |            |                                                                                                    |
|                       | Manage Options (values of your attribute)                                                                                                    |         |                                                |            |                                                                                                    |
|                       | Manage Options (values of your attribute)                                                                                                    | English | Position                                       | le Default | O Add Online                                                                                                    |
|                       | Manage Options (values of your attribute) Admin                                                                                                    | English | Position                                       | Is Default | Add Option                                                                                                    |
|                       | Manage Options (values of your attribute) Admin <pre></pre>                                                                                                    | English | Position                                       | Is Default | Add Option     Delete                                                                                                    |
|                       | Manage Options (values of your attribute) Admin <span style="color:blue">free shipping</span> <span style="color:brown">{qty} left. Hurry Up!</span>                                                                                                    | English | Position<br>0<br>0                             | Is Default | Add Option     Delete     Delete                                                                                                    |
|                       | Manage Options (values of your attribute)         Admin <span style="color:blue">free shipping</span> <span style="color:brown">{qty} left. Hurry Up!</span> <span style="color:green">avaliable since {day-after-tom</span>                                                                                                    | English | Position 0 0 0 0 0 0                           | Is Default | Add Option     Delete     Delete     Delete                                                                                                    |
|                       | Manage Options (values of your attribute)         Admin <span style="color:blue">free shipping</span> <span style="color:brown">{qty} left. Hurry Up!</span> <span style="color:green">avaliable since {day-after-tom         <span style="color:grey">back in stock on {eta} </span></span>                                                                                                    | English | Position 0 0 0 0 0 0 0 0 0 0 0 0 0 0 0 0 0 0 0 | Is Default | Add Option  C Delete  Delete Delete Delete Delet |
|                       | Manage Options (values of your attribute)         Admin <span style="color:blue">free shipping</span> <span style="color:brown">qty} left. Hurry Up!</span> <span style="color:green">available since {day-after-torr         <span style="color:grey">back in stock on {eta} </span> <span style="color:grey">available since {vsterday}</span></span>                                                                                                    | English | Position 0 0 0 0 0 0 0 0 0 0 0 0 0 0 0 0 0 0 0 | Is Default | Add Option  C Delete  C Delete C Delete C Delete C Dele |
|                       | Manage Options (values of your attribute)         Admin <span style="color:blue">free shipping</span> <span style="color:brown">{qty} left. Hurry Up!</span> <span style="color:green">available since {day-after-torn         <span style="color:grey">back in stock on {eta} </span> <span style="color:range">available since {yesterday}         <span style="color:range">available since {yesterday}</span></span></span>                                            | English | Position 0 0 0 0 0 0 0 0 0 0 0 0 0 0 0 0 0 0 0 | Is Default | <ul> <li>Add Option</li> <li>Delete</li> <li>Delete</li> <li>Delete</li> <li>Delete</li> <li>Delete</li> <li>Delete</li> <li>Delete</li> <li>Delete</li> <li>Delete</li> </ul>                                                                                                    |
|                       | Manage Options (values of your attribute)         Admin <span style="color:blue">free shipping</span> <span style="color:brown">{qty} left. Hurry Up!</span> <span style="color:green">avaliable since {day-after-torr         <span style="color:grey">back in stock on {eta} </span> <span style="color:range">avaliable since {yesterday}         <span style="color:red">available now</span> <span style="color:red">available since {tornorrow}</span></span></span> | English | Position 0 0 0 0 0 0 0 0 0 0 0 0 0 0 0 0 0 0 0 | Is Default | Add Option  C Delete  Delete Delete  Delete Delete |

- If you would like to display current product quantity in some stock status, use **{qty}** variable, for example: Only **{qty}** left in stock!
- You can use **{yesterday}**, **{tomorrow}**, **{day-after-tomorrow}** variables to display precise dates.
- You can use any *Text field* and *Date* product attributes in custom stock statuses. To do this please add code of the attribute to the status like this, e.g. Back in stock on **{eta}**.
- Use basic html e.g. <span style="color:red"> to highlight statuses

### Manage Icons

• In the **Manage Icons** tab, upload images for the custom stock statuses you need.

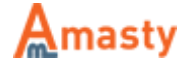

| Attribute Information   | Edit Product Attril                      | bute "Custom Stock Status" | 🗴 Save Attribute 🛛 A Save an | d Continue E  |
|-------------------------|------------------------------------------|----------------------------|------------------------------|---------------|
| Properties              |                                          | O Back Reset               |                              | id Continue E |
| Manage Label / Options  |                                          |                            | _                            |               |
| Manage Icons            | Manage Icons                             |                            | <u></u>                      | Update Icon   |
| Quantity Range Statuses | Status Label                             | Upload icon image          | Preview                      | Delete        |
|                         | out of stock                             | Choose File No file chosen | CUT OF STOCK                 |               |
|                         | avaliable since<br>{tomorrow}            | Choose File No file chosen | [none]                       |               |
|                         | available now                            | Choose File No file chosen | NOW                          |               |
|                         | avaliable since<br>{yesterday}           | Choose File No file chosen | [none]                       |               |
|                         | back in stock on {eta}                   | Choose File No file chosen | [none]                       |               |
|                         | avaliable since {day-<br>after-tomorrow} | Choose File No file chosen | [none]                       |               |
|                         | {qty} left. Hurry Up!                    | Choose File No file chosen | HURRY UP!                    |               |
|                         | free shipping                            | Choose File No file chosen | CREESHIPPING                 |               |

Once you've browsed icons for the stock statuses, click *Update Icons* button, otherwise the icons won't get uploaded.

### **Quantity Range Statuses**

- If you would like the statuses to change automatically based on how many items of a product are left in the inventory, create quantity ranges and assign the necessary statuses to the ranges.
- If you choose to use range based stock statuses when editing a product, the stock status will change automatically once the product quantity changes.

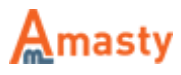

|                         |                    |                     | () Back                                                                                                    | Ponot                                      | Cours Attrib           | rto.    | A Save and Continue Edit      |
|-------------------------|--------------------|---------------------|----------------------------------------------------------------------------------------------------|--------------------------------------------|------------------------|---------|-------------------------------|
| Properties              |                    |                     | • Dack                                                                                                    | Reset                                      | Save Attrib            | ne      | Save and Continue Edit        |
| Manage Label / Options  |                    |                     |                                                                                                    |                                            |                        |         |                               |
| Manage Icons            | To make the Quant  | antity Ranges mor   | e specific and/or use v                                                                                             | arious ru                                  | les for different pr   | oducts  | , please enable the following |
| Quantity Range Statuses | setting System     | -> Configuration -> | Custom Stosk status                                                                                                 | -> Activa                                  | te Rules For Quan      | ity Rar | nge Status.                   |
|                         | Stock Status for Q | uantity Range       |                                                                                                    |                                            |                        |         |                               |
|                         |                    |                     |                                                                                                    |                                            |                        |         |                               |
|                         | Quantity From      | Quantity To         | Custom Stock St                                                                                                    | atus                                       |                        |         |                               |
|                         | 0                  | 0                   | out of stock                                                                                                    |                                            | ▼ [₫                   | elete ] |                               |
|                         | 1                  | 30                  | {qty} left. Hurry U                                                                                                 | p!                                         | ▼ [₫                   | elete ] |                               |
|                         | 31                 | 100                 | free shipping                                                                                                    |                                            | ▼ [₫                   | elete ] |                               |
|                         | 101                | 1000                | available now                                                                                                    |                                            | ▼ [₫                   | elete ] |                               |
|                         |                    |                     | out of stock                                                                                                    |                                            | ▼ [₫                   | elete ] |                               |
|                         | Add New Range      | <u>Status</u>       | out of stock<br>available since {t<br>available now<br>available since {y<br>back in stock on<br>available since {c | omorrow<br>/esterdaj<br>{eta}<br>day-after | /}<br>y}<br>-tomorrow} |         |                               |

You can also see Stock Status Rule column. With its help you can specify different quantity levels for the same statuses for different groups of products. E.g. you can show the same status *Running out* for *Product A*, when it has quantity from 1 to 5 and for *Product B*, when it has quantity from 1 to 100.

free shipping

#### **Rules for quantity ranges**

Go to **Catalog**  $\rightarrow$  **Attributes**  $\rightarrow$  **Manage Attributes** and open attribute *Custom Stock Status Qty Rule*.

At the **Manage Label / Options** tab, create one rule for each product group, for which you will use different levels of stock. E.g. **electronics\_rule** and **books\_rule**.

| Attribute Information  | 🌈 Edit Produc     | ct Attribute "Cu      | Istom Stock         | Status Qty Rule"          | Back     Re          | set 🥥 Save Attribu | ute 🥥 Save and Continue Edit |
|------------------------|-------------------|-----------------------|---------------------|---------------------------|----------------------|--------------------|------------------------------|
| Properties             |                   |                       |                     |                           |                      |                    |                              |
| Manage Label / Options | 💡 If you do not s | specify an option val | ue for a specific s | store view then the defau | lt (Admin) value wil | l be used.         |                              |
|                        | Manage Titles (S  | ize, Color, etc.)     |                     |                           |                      |                    |                              |
|                        | Admin             | English               | French              | German                    |                      |                    |                              |
|                        | Custom Stock S    | Sta                   |                     |                           |                      |                    |                              |
|                        |                   |                       |                     |                           |                      |                    |                              |
|                        | Manage Options    | (values of your att   | tribute)            |                           |                      |                    |                              |
|                        | Admin             | English               | French              | German                    | Position             | Is Default         | Add Option                   |
|                        | electronics_rule  | •                     |                     |                           |                      | •                  | Oelete                       |
|                        | books_rule        |                       |                     |                           |                      | 0                  | (8) Delete                   |

You only need to specify a rule name at this page. Once you have created the rules here, go to Quantity Range Statuses and specify ranges for each rule.

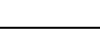

Amasty

| Quantity From | Quantity To | Custom Stock Status     | Stock Status Rule |
|---------------|-------------|-------------------------|-------------------|
| -1000         | 1000        | Only {qty} left!        | first_rule        |
| -1000         | 1000        | Coming soon!            | third_rule        |
| -1000         | 1000        | Available in 2 weeks! V | second_rule       |

Please, also enable the following setting System  $\rightarrow$  Configuration  $\rightarrow$  Custom Stosk status  $\rightarrow$  Activate Rules For Quantity Range Status

# Manage stock statuses for a product

Go to Admin Panel  $\rightarrow$  Catalog  $\rightarrow$  Manage Products and select the desired product to configure custom stock status it.

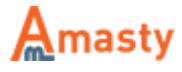

| eneral                                    | O Cres                                                                                                    | ate New Attribute |
|-------------------------------------------|----------------------------------------------------------------------------------------------------|-------------------|
| Name *                                    | Plaza Platform                                                                                                    | [STORE VIEW       |
| Description *                             | Two strap leather with perforation and rhinestone details.<br>Contrast leather lining. Gold and brown dyed espadrille<br>and leather wedge 4 5" heel 1 5" platform 3" equiv | STORE VIEW        |
| Short Description *                       | WYSIWYG Editor<br>With a 1" platform, our towering sandal wedges make<br>walking in beels just a little easier<br>WYSIWYG Editor                                            | * [STORE VIEW     |
| SKU *                                     | shw002                                                                                                    | [GLOBAL]          |
| Set Product as New from Date              |                                                                                                    | [WEBSITE]         |
| Set Product as New to Date                |                                                                                                    | [WEBSITE]         |
| Status *                                  | Enabled                                                                                                    | [WEBSITE]         |
| URL Key                                   | plaza-platform                                                                                                    | [STORE VIEW       |
| Visibility *                              | Catalog, Search                                                                                                    | [STORE VIEW       |
| Country of Manufacture                    | Υ                                                                                                    | [WEBSITE]         |
| Custom Stock Status                       | out of stock                                                                                                    | [GLOBAL]          |
| Hide Default Stock Status                 | No                                                                                                    | [GLOBAL]          |
| Use Quantity Ranges Based Stock<br>Status | Yes                                                                                                    | [GLOBAL]          |
| Custom Stock Status Qty Rule              | <b></b>                                                                                                    | [GLOBAL]          |

**Custom Stock Status** - edit the product(s), for which you need to use the custom stock status and choose the appropriate status at the **General** tab.

#### Hide Default Stock Status:

- To display the custom status instead of the default one, choose *Yes* for the *Hide Default Stock Status*.
- To display the custom status together with the default one, choose *No* for the *Hide Default Stock Status*.

**Use Quantity Ranges based Stock status** - If quantity based statuses are used, the status will change based on available quantity. If there's no such range (e.g. you have 1000 items and the biggest range is 50-100), manually indicated status will be displayed.

**Custom Stock Status Qty Rule** - Use *Custom Stock Status Qty Rule* setting to choose which quantity rule should apply to this product.

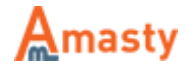

# **General settings**

To configure Custom Stock Status extension, go to Admin Panel  $\rightarrow$  System  $\rightarrow$  Configuration  $\rightarrow$  Amasty Extensions  $\rightarrow$  Custom Stock Status.

**Display Custom Stock Status for out-of-stock items only** - It is possible to display custom stock statuses only for "out of stock" products.

To enable this mode, go to **System > Configuration > Catalog > Custom Stock Status** and change *No* to *Yes* and click *Save Config* button.

**Allow for Customer Group** - You can display custom stock status for particular customer groups only. Use multiselect to specify the groups you want to display stock status to.

| General                                                      |                                                                                                    |              |
|--------------------------------------------------------------|----------------------------------------------------------------------------------------------------|--------------|
| Display Custom Stock Status On<br>Product List Page          | Yes V                                                                                                    | [STORE VIEW] |
| Display Custom Stock Status in<br>Shopping Cart              | Yes ▼<br>▲ Will display custom stock status for items in shopping<br>cart.                                     | [STORE VIEW] |
| Display Custom Status on Order<br>Grid and Customer Account  | No                                                                                                    | [STORE VIEW] |
| Display Custom Status In Order<br>Confirmation Email         | Yes 🔻                                                                                                    | [STORE VIEW] |
| Display Custom Stock Status for<br>'Out of Stock' Items Only | No ▼<br>▲ If set to `No`, custom stock status will be visible both<br>for `in stock` and `out of stock` items. | [STORE VIEW] |
| Allow for Customer Group                                     | ALL GROUPS ^<br>NOT LOGGED IN                                                                                  | [STORE VIEW] |
|                                                              | General                                                                                                    |              |
|                                                              | VIP Member                                                                                                    |              |
|                                                              | Private Sales Member                                                                                           |              |

**Use Quantity Ranges Based Statuses Only** - If you would like to use only automatic, range based statuses, set this option to *Yes*.

**Display Icons Only** - To display only icons for stock statuses (without text), set this option to Yes.

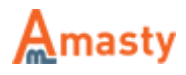

| Use Quantity Ranges Based          | No                                                         | [STORE VIEW] |
|------------------------------------|------------------------------------------------------------|--------------|
| Statuses Only                      | A If set to 'No', custom stock status set for product will |              |
|                                    | show up if no range status found for particular product.   |              |
| Activate rules for Quantity Range  | No                                                         | [STORE VIEW] |
| Status                             | A Please configure the Quantity Rules here: Catalog->      |              |
|                                    | Attributes -> Edit 'Stock status Rules'                    |              |
| Display Icon Only (No Status Text) | No                                                         | [STORE VIEW] |
|                                    | Display only icon and no custom status text on the         |              |
|                                    | product view and product list pages.                       |              |
| Enable 'Back In Stock' Alert for   | Yes                                                        | [STORE VIEW] |
| Out of Stock Configurable Items    |                                                            |              |

Use **Status Icon Title Text** field to specify the text that will be displayed when customers hover mouse over a status icon (you can leave it empty).

| Show Out of Stock Configurable       | Yes 🔻                                                    | [STORE VIEW] |
|--------------------------------------|----------------------------------------------------------|--------------|
| Attributes                           | If set to 'Yes', out of stock configurations will be     |              |
|                                      | displayed in the drop-downs of configurable products     |              |
|                                      | with no possibility to purchase.                         |              |
| Status Icon Title Text               | {qty} left in stock.                                     | [STORE VIEW] |
|                                      | The text that will appear on mouse over a status icon    |              |
|                                      | image.                                                   |              |
| Change Default Configurable          | Yes 🔻                                                    | [STORE VIEW] |
| Product Status                       |                                                          |              |
| Automatically select attributes that | No                                                       | [STORE VIEW] |
| have one single value                | A On the product view page, automatically select         |              |
|                                      | configurable attributes that have only 1 value available |              |
|                                      | in the drop-down.                                        |              |
|                                      |                                                          |              |

# Samples

The extension lets you display out of stock configurable options as well (add to cart button will not be displayed, when they are chosen). Also for **out of stock** configurations stock statuses are displayed right in the dropdown (both standard and custom statuses). For configurable products the custom status is displayed above the **Add to Cart** button.

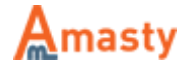

#### **Grouped: Furniture Set**

Email to a Friend

Be the first to review this product

Availability: Will ship in 2 days.

| Product Name                        | Price             | Qty |
|-------------------------------------|-------------------|-----|
| Sofa<br>(Hot Dea!!)                 | \$295.00          | 1   |
| Chair<br>(25 available)             | \$150.00          | 2   |
| Add to Cart OR Add to WinAdd to Con | ishlist<br>ompare |     |

Quick Overview

Comfortable!

The custom status is displayed next to the default one (or instead of it - configured by admin).

#### Quick Overview

Now you can make your grandparents proud by wearing an original piece of graf work to YOUR family reunion!

| Size *                                       |    |
|----------------------------------------------|----|
| Medium 🗸                                     |    |
| Choose option<br>Small (Available in 7 days) | ds |
| Medium<br>Large                              |    |
| \$22.00 Ships in 2-3 days                    | J  |
| Qty: Add to Cart                             |    |

Customers now can sign up to get notified when **out of stock** options of configurable products arrive back in stock. This feature works only in enable alerts in the configuration section (**admin panel**  $\rightarrow$  **System**  $\rightarrow$  **Configuration**  $\rightarrow$  **Catalog**  $\rightarrow$  **Product Alerts**).

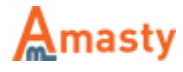

| Sign up to get notified when this configuration is back in stock |                   |
|------------------------------------------------------------------|-------------------|
| * Size                                                           |                   |
| М                                                                |                   |
| * Color                                                          |                   |
| Yellow (Out of Stock)                                            | •                 |
|                                                                  | * Required Fields |
| \$19.95 Out of Stock                                             |                   |

Rate the user guide

from 0 votes (Details) OOOORate Ovisitor votes Ovisitor votes Ovisitor votes Ovisitor votes Ovisitor votes Ovisitor votes Ovisitor votes Ovisitor votes Ovisitor votes

From: https://amasty.com/docs/ - Amasty Extensions FAQ

Permanent link: https://amasty.com/docs/doku.php?id=magento\_1:custom\_stock\_status

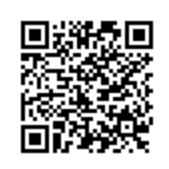

Last update: 2018/07/18 16:54

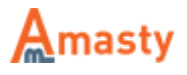